## 【ご利用手順】

別紙チラシQRコードを読み取り

【ネット会員登録】

① お届け先情報の入力

姓:お子様姓を入力 名:お子様名を入力

郵便番号:**ワタミ専用児童クラブ番号** 『●●●-●●●●』を入力

住所:自動入力ボタンを押す 番地:児童クラブ と入力

電話番号:保護者さまの携帯番号

生年月日:お子さまのお誕生日

性別:お子さまの性別

②ご注文者さま情報の入力

★【お届け先とご注文者様情報が 別の場合】を必ずチェック

お名前:保護者さまの氏名

住所:ご自宅の住所

電話番号:保護者さまの携帯番号

お届け先との関係:選択 連絡先の優先順位:ご注文者さま

※その他の入力項目については、 登録画面に指示に沿ってご入力ください。

| ■ Watami-takushoku.co.jp                                 |
|----------------------------------------------------------|
| <b>フタミ</b><br>の名食<br>よくある質問   資料請求   募集情報<br>マイベージ カート   |
| 現在のお届け先 成田市吉岡(その他)                                       |
| から会員登録を行ってください。                                          |
| の旧り元の旧∓x<br>お名前(全角)                                      |
| 学宅食(お子さま姓)                                               |
| ☆太郎(お子さま名)                                               |
| フリガナ(全角)                                                 |
| セダグやジョクショク                                               |
| × <b>タロ<sup>(</sup>わ)</b> : タロウ)                         |
| 郵便番号(半角)                                                 |
| - <mark>000</mark> - <mark>0000</mark> ※ワダミ専用<br>児童クラブ番号 |
| 郵便番号を入力後、押してください。                                        |
| 自動住所入力 💿                                                 |
| 住所(全角)                                                   |
| 東京都 ←自動入力 ~                                              |
| 大田区羽田 ←自動入力                                              |
| 【 <mark>児童クラブ</mark> 】                                   |
|                                                          |
| ご注文者様の情報                                                 |
| お届け先とご注文者様情報が別の場合は<br>チェックを入れてください。                      |
| お届け先とご注文者様が別の場合                                          |
| お名前(全角)                                                  |
| 和民保護者さま(姓)                                               |
| <sub>花子</sub> 保護者さま(名)                                   |
| フリガナ(全角)                                                 |
| ワタミ                                                      |
| ハナコ                                                      |

## 【注文入力後の流れ】

## ①ご確認事項の入力

・注文のきっかけ

 ⇒プルダウンメニューより
 お選びください
 ・ご希望記入欄

 ⇒ご兄弟姉妹で注文の際は、
 兄弟姉妹の名前を記入してください。

⇒ご兄弟姉妹で異なった商品をご注文の場合、それぞれのお名前と商品名を入力してください。
例:・太郎:まごころ御膳・次郎:まごころ手鞠

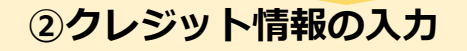

- ・次へ⇒クレジット入力画面へ
- ・クレジットカードでのお支払いの注意事項を確認⇒チェック
- ・クレジット決済画面へ進む
   ⇒クレジットカード情報の入力

## 【ご注意・ご確認事項】

●インターネットよりご注文いただいた内容は、 お客様マイページよりご確認いただけます。また、ご注文完了後、リマインドメールがご登録 メールへ配信されますので、ご確認ください。
●ご注文の管理は保護者様の責任でお願い致します。
●急なお休み等でキャンセルの場合も、お弁当の持ち帰りは原則禁止とさせていただきます。

●容器はお子さまに水洗いをしていただき返却 していただきます。

● <mark>お問い合わせはすべて、ワタミ受付センター</mark> <u>へ</u>ご連絡ください。

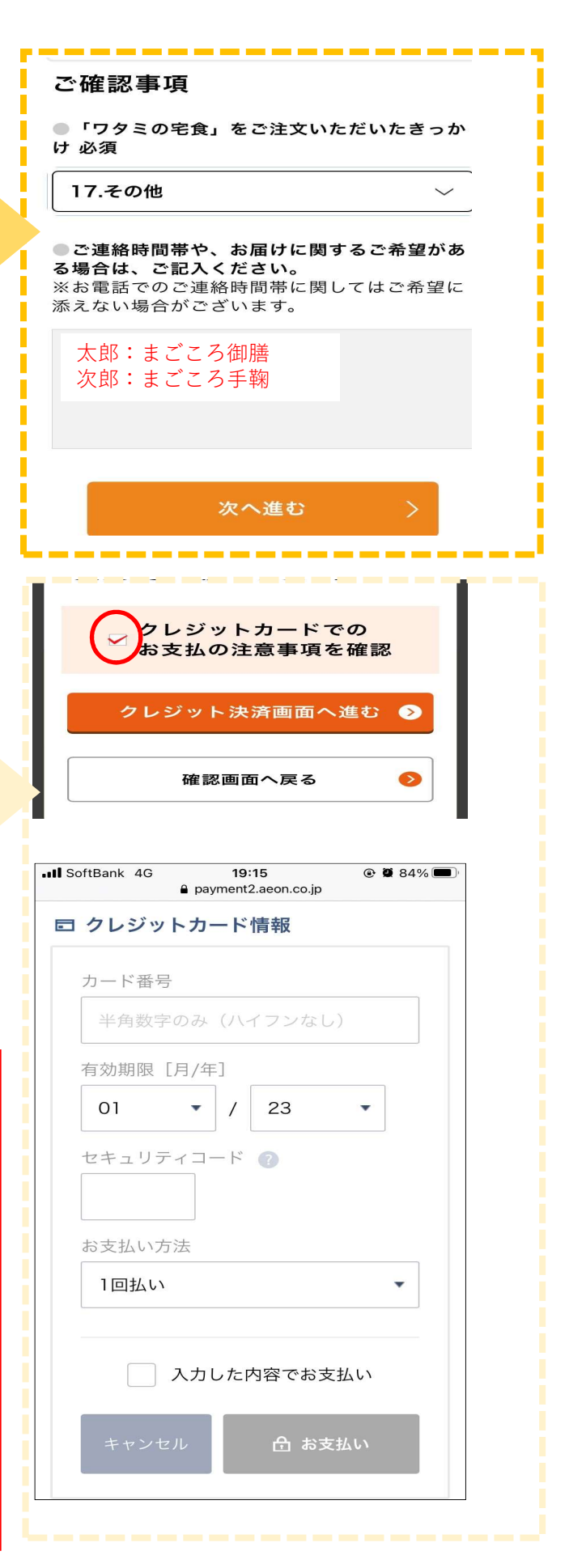